Sayın Katılımcılarımız,

Bu video, kurultay katılımcılarının molalarda ve öğle aralarında, sohbet etme fırsatı bulabilmeleri için, kurultay boyunca aktif olacak **Wonder** odasının, nasıl kullanılacağını anlatmaktadır.

Bu odayı kullanacak tüm katılımcıların cihazlarında **Google Chrome** tarayıcı yüklü olmalıdır. Site başka bir tarayıcıda <u>çalışmayacaktır.</u>

Odaya girebilmek için ilk olarak, e-posta adresinize gönderdiğimiz "wonder.me" uzantılı bağlantıyı Chrome tarayıcınızda açmalısınız.

Açılan internet sitesi, önce çerezleri kabul etmenizi isteyecektir. Çerezleri kabul ediniz.

Daha sonra kamera ve mikrofon izni vermek için lütfen açılan pencereleri onaylayınız.

İznin ardından, e-postanıza gönderdiğimiz konuk şifresini bu alana giriniz.

Bu adımda kameranız aracılığı ile geçici bir profil resmi ayarlamak için fotoğrafınız çekilecek, ismin<mark>izin</mark> girilmesi istenecektir. Kurultayın güvenliği için lütfen isminizi doğru girdiğinizden emin olunuz.

Fotoğrafınız ve isminiz ayarlandıktan ve kurumunuzla ilgili soruyu cevapladıktan sonra, odaya buradan giriş yapabilirsiniz.

Fotoğrafınız, burada görüldüğü gibi, küçük bir avatar simgesi haline gelecektir. Fare ile avatarınızı sürükleyerek kurultay alanının istediğiniz yerine götürebilirsiniz.

Kurultay alanında avatarınızın bulunduğu bölüme <u>yakınlaşmak için artıya</u>, <u>uzaklaşarak alanın tamamını</u> görmek için eksiye tıklayınız.

Avatarınızı başka katılımcıların alanına yaklaştırdığınızda, otomatik olarak o kişinin çemberine dahil olup görüntü ve seslerinizin çemberdeki kişilerce erişilebilir olduğu bir sohbet alanına girmiş olacaksınız.

Mikrofonunuzu, kameranızı ve ekran paylaşımınızı buradan açıp kapatabilirsiniz.

Sohbet çemberlerini <u>15 kişiye kadar</u> genişletilebilirsiniz.

Çemberinizi kilitleyip dışarıdan kimsenin katılamayacağı bir hale getirmek için, kilidi kapalı konuma getirmelisiniz. Çembere yeni insanların katılabilmesini isterseniz, kilidi açık tutunuz.

Çemberden ayrılmak istediğinizde, avatarınızı sürükleyerek uzaklaştırabilirsiniz.

Odadaki tüm kişileri görmek için, sağdaki 4 tuştan birincisine tıklayarak tüm katılımcıları görebilirsiniz. "near you" ifadesi avatarınızın yakınındaki kişileri, "all" ifadesi tüm katılımcıları ifade eder.

İmleciniz ile kişilerin avatarlarının üstüne geldiğinizde, kişinin adı, soyadı ve kurumunu görebilirsiniz. Yine aynı karede, kişiyi kendi çemberinize davet etme ve kişiye özel mesaj gönderme seçenekleri bulunur.

İkinci tuş, sohbet penceresini açar. Buradan, odadaki herkese mesaj gönderebilir, bir kişiye özel mesaj gönderebilir ya da o sırada içinde bulunduğunuz çemberdekilere mesaj gönderebilirsiniz.

Mesaj ve görüşmeler, kurultayımızın davranış kurallarına tabi olduğundan, kuralları kurultay internet sitesinden incelemeyi unutmayınız. Bu kurallara erişmek için internet sitemizdeki Davranış Kuralları sekmesini kullanabilirsiniz.

Sitede sağdan dördüncü tuş, ayarlar tuşudur. Buradaki *"ismimi ve resmimi değiştir"* ifadesine tıklayarak isminizi değiştirebilir ve resim yükleme alanından yeni avatar resmi oluşturabilirsiniz.

Herhangi bir sorunla karşı karşıya kalırsanız, lütfen avatarınızı teknik destek alanına sürükleyiniz. Burada görevli ekibimiz çemberinize katılıp size yardımcı olacaktır.

Artık wonder alanını kullanabilirsiniz. Çevrim içi bağlamda gerçekleşen kurultayımızı en iyi şekilde deneyimlemenizi umar, saygılarımızı sunarız.

34. Ulusal Dilbilim Kurultayı Düzenleme Kurulu